## 女子美術大学 Active Academy 保護者ポータル 利用開始マニュアル (IP 掲載用)

■利用開始方法

1.女子美術大学ポータルサイト「Active Academy」にアクセス

\*在学生用と同じURLです

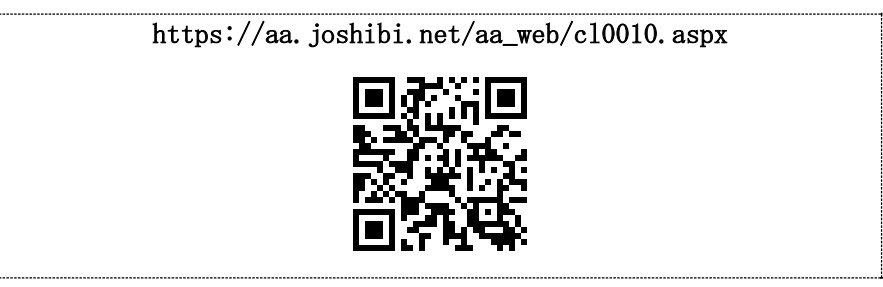

2. ログイン画面より下記ユーザーID・パスワードを入力

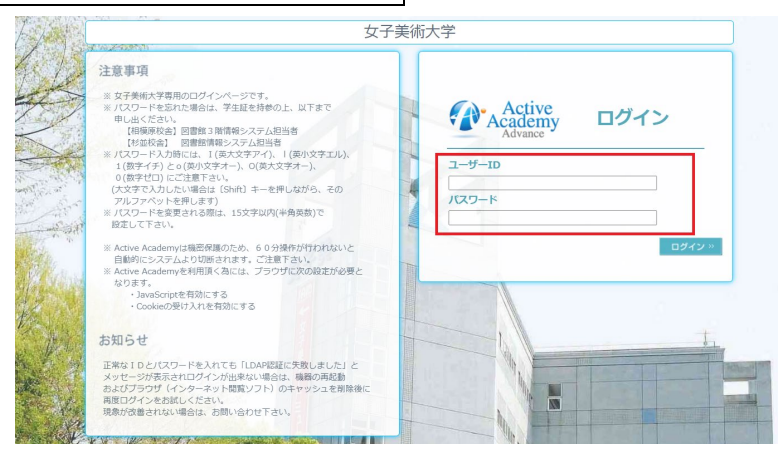

保護者ポータルログイン用の初期設定のユーザーID/パスワードは下記でご案内しております。

<2024年2月時点でご子女が本学に在籍>

2024年2月本学から保証人住所宛郵送物内に、「女子美術大学 Active Academy 保護者ポータル 利用開始マニュアル」を同封しておりますので、ご確認ください。

<2024 年 4 月以降にご子女が本学に入学>

4月のオリエンテーションにて新入生本人に、「女子美術大学 Active Academy 保護者ポータル 利用開始マニュ アル」を配付しておりますので、ご確認ください。

なお、保護者ポータルの初期設定のユーザーID/パスワードの確認は、在学生はポータルサイト上でも可能です。 ご不明点な場合は、学生証持参の上、各キャンパス教育支援センター窓口で申し出るよう、ご子女にお伝えいただき ますようお願いいたします。

## 3. メールアドレス登録・変更

- \*メールアドレス登録していただくことで、本学から「保護者様へのお知らせ」を配信した際、登録アドレ スにも情報が送られます。
- \*メールアドレス登録をされない場合でも、保護者ポータルの各機能はご利用いただけます。

| Active<br>Academy<br>Advance | Active Acade                           | aberny Advance/Fortal<br>ロジマリコaver I 課業年年 画面1 メールアドレス登録・変更 |                       |                                                                                                    |                                           |                        |
|------------------------------|----------------------------------------|------------------------------------------------------------|-----------------------|----------------------------------------------------------------------------------------------------|-------------------------------------------|------------------------|
|                              | Welcome 保護者様 ここはあなたの Personal Page です。 |                                                            | Active Broken 20      | 構ちは長する                                                                                                    | ログインユーザー 10A<br>トップページ 博示板 My Information | 001 628(4518)<br>ログアウト |
| <u>利示板</u><br>学な市<br>        | 「メールアドレス登録・変更」をクリックします。                | •                                                          | メールアド レス<br>メールアドレスの3 | 2003年3月24年す。<br>メールアドレスを、                                                                                                    | 入力します。<br>ストメールアド<br>ストメールを送信し            | シレスヘテ<br>ます。           |
|                              | My Scheoluío<br>(a ( a ( n.)           | 16/31(±)                                                   | E-Mail 77622          | メールアドレス<br>メールアドレス<br>(花光前: trugtampa.co) 予報数的<br>マストレール提起の小数字と、入力のアドレンにマスト<br>物能できた。場合にアドレンズにやって利用した。<br>アドレスモンスクリにた。マストレール提供を含い、<br>ののできた。<br>ファドレスクリにた。マストレール提供を含い、<br>ののできた。<br>ファドレスクリにた。マストレール提供を含い、<br>ののできた。<br>ファドレスクリにた。<br>マストレール提供を含い、<br>したまた。<br>したまた。<br>しままた。<br>したまた。<br>したまたた。<br>したまたた。<br>したまた。<br>したまた。<br>したまた。<br>したまた。<br>したまたまた。<br>したまたまた。<br>したまたたたまた。<br>したまた。<br>したまた。<br>したまたたたまた。<br>したまたたたまたたまた。<br>したまたたまた。<br>したまたたまた。<br>したまたたまた。<br>したまたたまたたたまた。<br>したまたたまたたたまた。<br>したまたたたまた。<br>したまたたまたたたまた。<br>したまたたたまた。<br>したまたたたまたたまた。<br>したまたたたまたまた。<br>したまたたたまた。<br>したまたたたまたたたまたたたまたまた。<br>したまたたたまたたたまたたたまたたたまたたたまたたまたまたたたまたたたまたたた |                                           | レスを追加し<br>します。         |
|                              |                                        |                                                            |                       | 上記の内容で更新                                                                                                    | 15                                        |                        |

4. パスワード変更方法

## \*パスワード変更をされない場合(初期設定パスワード)でも、保護者ポータルの各機能はご利用いただけ ますが、セキュリティーの関係上、必ず変更いただきますようお願いいたします。

| Advance                                                                                                    |                                                   |                           |                   | ログイン:104001 保護者経 | 画面1 パスワード変更                                                                                                    |
|----------------------------------------------------------------------------------------------------|---------------------------------------------------|---------------------------|-------------------|------------------|----------------------------------------------------------------------------------------------------|
| Web<br>第元章 10A001 保護告<br>学校署 「パスワー<br>第合体のな知らせ                                                                                 | <i>me 保護者様 ここはあな</i><br>様<br>ド変更」をクリックしまで         | たのPersonal Page ぐす。<br>す。 |                   |                  | Control (Control (Contro) (Control (Control (Control (Contro) (Control (Contro) (C |
| MyInformation         My Sense           メールアドレス登録・変更         日 道 月           パスワード変更         東京           第十冊・アメッカ         東京 | Myschedule<br>■ a 2220/10/35(Ξ)-2020/10/31(±) ==0 |                           |                   |                  | 1 360/120-F93/bL/TF8/                                                                                                    |
| アクセス終了 ▲ 10/25(日)                                                                                                    | 10/28(月) 10/27(六)                                 | 1 10/28(28) 10/28(2       | <u>리 10/30(金)</u> | 10/81(±)         | 3 65-1度新レン(スクードを入力して下さい ****                                                                                                    |

その他

\*パスワードをお忘れの場合、教育支援センターでパスワードの再設定をいたします。再設定にあたり、 ご子女の学生証が必要となりますので、ご子女より各キャンパス教育支援センター窓口で申し出るよう、お 伝えいただきますようお願いいたします。(保護者の方からの電話等での対応はできませんので予めご了承 ください)

女 子 美 術 大 学

女子美術大学短期大学部

教育支援センター

受付時間 月~金 9:20~17:10 ± 9:20~15:10 相模原キャンパス TEL 042-778-6613 杉並キャンパス TEL 03-5340-4508